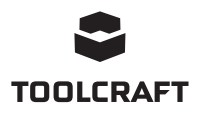

# Bedienungsanleitung

# Software für 4in1-Überarbeitungsstation (TPS-900)

Best.-Nr. 1933085

### Bestimmungsgemäße Verwendung

Diese Software-Anwendung (kurz "App" genannt) ermöglicht es dem Benutzer, über einen Computer mit Windows®-Betriebssystem eine Verbindung zur Nachbearbeitungsstation herzustellen. Nach erfolgreicher Verbindungsherstellung hat der Benutzer die Möglichkeit, sich verschiedene Daten anzeigen zu lassen, Befehle von einem Computer aus auszuführen und diverse Einstellungen zu konfigurieren.

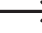

Weitere Informationen zu Sicherheit, Gebrauch und Pflege finden Sie in der Bedienungsanleitung des Produkts.

Alle enthaltenen Firmennamen und Produktbezeichnungen sind Warenzeichen der jeweiligen Inhaber. Alle Rechte vorbehalten.

### Aktuelle Bedienungsanleitung

Laden Sie aktuelle Bedienungsanleitungen über den l ink www.conrad.com/downloads herunter oder scannen Sie den abgebildeten QR-Code. Befolgen Sie die Anweisungen auf der Webseite.

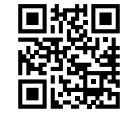

### Symbol-Erklärung

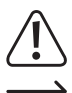

Das Symbol mit dem Ausrufezeichen im Dreieck weist auf wichtige Informationen in dieser Bedienungsanleitung hin. Lesen Sie diese Informationen immer aufmerksam.

Das Pfeilsymbol weist auf besondere Informationen und Empfehlungen zur Bedienung hin.

## Systemvoraussetzungen

- USB 2.0-Schnittstelle (oder höher)
- Betriebssystem: Windows® XP, 7, 8 oder 10

### Aufstellung

### a) Herunterladen und Installation der Software

- Befolgen Sie die Anweisungen auf dem Bildschirm, um das Herunterladen und den Installationsvorgang abzuschließen. Bei Bedarf finden Sie weitere Informationen dazu im Handbuch des auf Ihrem Computer installierten Betriebssystems.
- 1. Besuchen Sie die offizielle Internetseite von Conrad Electronic SE unter www.conrad.com/downloads und geben Sie die Artikelnummer im Suchfeld ein.
- 2. Laden Sie die folgende Software herunter:
  - Treiber: 1933085-86\_2108748\_driver\_v1
  - App: 1933085 software v1
- 3. Installieren Sie den Treiber.
- 4. Installieren Sie die App.

### b) Nachbearbeitungsstation: Einstellen des Betriebsmodus "SLA" (SLAVE)

- 1. Schließen Sie zunächst die Nachbearbeitungsstation an eine Netzsteckdose an und nehmen Sie sie in Betrieb.
- 2. Halten Sie anschließend die MENU/ENTER-Taste gedrückt, um das System-Menü aufzurufen.
- 3. Navigieren Sie zum Menüpunkt Mode und drücken Sie erneut auf MENU/ENTER.
- 4. Wählen Sie SLA und drücken Sie ein weiteres Mal die MENU/ENTER-Taste, um Ihre Auswahl zu bestätigen

Denken Sie daran, den Modus wieder auf "MA" (MASTER) einzustellen, wenn die Steuerung des Produkts nicht mehr über die App erfolgen soll.

#### c) Anschließen der Nachbearbeitungsstation an einen Computer

- 1. Fahren Sie Ihren Computer hoch und melden Sie sich, sofern erforderlich, mit Ihrem Benutzerkonto an.
- 2. Schließen Sie dann ein Ende des Verbindungskabels an den USB-B-Anschluss der Nachbearbeitungsstation und das andere Ende an einen freien USB-A-Anschluss Ihres Computers an.
- 3. Warten Sie einen Moment, bis Ihr System die Verbindung erkannt hat, und passen Sie die Einstellungen Ihren Wünschen an. Benachrichtigungen Ihres Systems werden Sie über den aktuellen Status informieren.
- d) Aufrufen der Informationen zum COM-Anschluss
- Rufen Sie den "device manager" Ihres 1. Windows®-Betriebssystems auf.
  - Start → den Suchbegriff "device manager" eingeben.

- 2. Navigieren Sie zu "Ports (COM & LPT)" und klappen Sie das Menü aus.
- 3. Notieren Sie sich die Nummer des seriellen USB-Anschlusses, z. B. (COM5).
  - Sollten mehrere Ports bzw. Anschlüsse angezeigt werden, notieren Sie sich alle Nummern.
- 4. Verlassen Sie den Geräte-Manager wieder.

## App-Übersicht

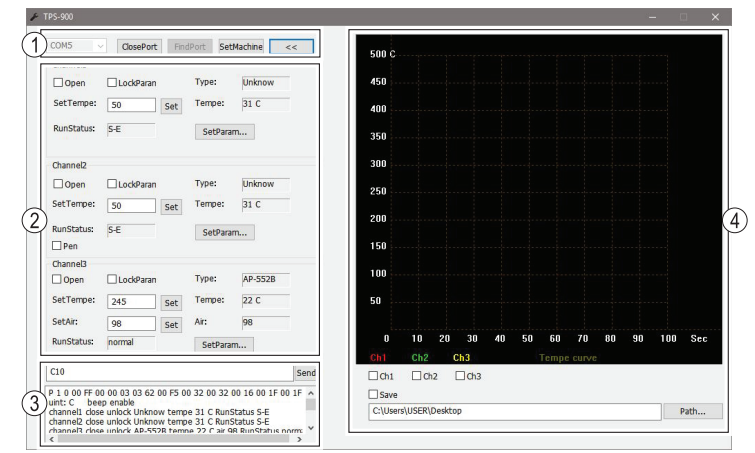

- 1 Kommunikationsschnittstelle
- 2 Einstellung der Kanalparameter
  - 4 Echtzeit-Temperaturanzeige

### Inbetriebnahme und Verwendung

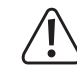

Möchten Sie die Nachbearbeitungsstation über die Software-App steuern, führen Sie stets eine Funktionsprüfung durch und vergewissern Sie sich, dass jede Aktion zum beabsichtigten Ergebnis führt.

3 Feld für Befehle an die serielle Schnittstelle und Benachrichtigungen

Öffnen und schließen Sie jeden Kanal einzeln und überprüfen Sie, ob diese Aktionen die Peripheriegeräte (Hardware), die den jeweiligen Kanälen zugeordnet sind, ordnungsgemäß aktivieren und deaktivieren. Dieser Hinweis ist unbedingt zu beachten und entsprechend zu befolgen.

Behalten Sie bei der Konfiguration der verschiedenen App-Einstellungen, z. B. beim Ändern der Temperatur, stets auch die LCD-Anzeige der Nachbearbeitungsstation im Blick.

### a) Kommunikationsschnittstelle

Stellen Sie über die Schnittstelle (1) Nachbearbeitungsstation der eine Kommunikationsverbindung her.

- 1. Wählen Sie die COM-Anschlussnummer aus der Auswahlliste aus.
  - Probieren Sie es mit jeder der zuvor notierten COM-Anschlussnummern.
- 2. Wählen Sie [OpenPort] aus, um eine Verbindung herzustellen. Im Feld für die serielle Schnittstelle und die Benachrichtigungen (3) wird nun der aktuelle Verbindungsstatus angezeigt.

| Auswahl    | Beschreibung                                                                       |
|------------|------------------------------------------------------------------------------------|
| SetMachine | Ändern Sie die Temperatureinheiten und aktivieren/deaktivieren Sie die Tastentöne. |
| <<         | Maximieren/Minimieren Sie das Diagramm der Echtzeit-Temperaturanzeige.             |
| FindPort   | Suchen Sie den aktuell verwendeten COM-Anschluss.                                  |

### b) Einstellung der Kanalparameter

Angeschlossene Geräte können über ihre jeweils zugewiesenen Kanäle 1 bis 3 gesteuert werden

| Auswahl     | Beschreibung                                                                                                    |
|-------------|----------------------------------------------------------------------------------------------------|
| Open        | Schalten Sie das Peripheriegerät EIN/AUS.                                                                                                    |
| LockParam   | Sperren Sie Einstellungen, um versehentlich daran vorgenommene Änderungen zu verhindern.                                                                                     |
| SetParam    | Stellen Sie die automatische Deaktivierungszeit ein und passen Sie die Temperaturkompensation an.                                                                            |
| SetTempe    | Stellen Sie die Temperatur ein.                                                                                                    |
| SetAir      | Legen Sie den Luftmassenstrom fest (gilt nicht für den Lötkolben).                                                                                                    |
| Туре        | · Hier werden Ihnen die Parameter der Echtzeit-Temperaturanzeige                                                                                                    |
| Temp<br>Air | <ul> <li>angezeigt.</li> <li>Die Modellnummer (auch Typnummer) f ür jedes angeschlossene<br/>Peripherieger ät finden Sie in der Bedienungsanleitung des Produkts.</li> </ul> |

- V Ports (COM & LPT) Standard Serial over Bluet Standard Serial over Bluet USB Serial Port (COM5)
- Print queues > Processors 5

> Monitors

> P Network adapters

> 10 Other devices

### c) Echtzeit-Temperaturanzeige

| Auswahl          | Beschreibung                                                                                         |
|------------------|----------------------------------------------------------------------------------------------------|
| Ch1, Ch2,<br>Ch3 | Wählen Sie einen oder mehrere Kanäle aus, um das Diagramm der Echtzeit-Temperaturanzeige aufzurufen. |
| Save             | Speichern Sie das Diagramm an einem beliebigen Ort.                                                  |

### d) Feld für Befehle an die serielle Schnittstelle und Benachrichtigungen

- Ausgeführte Befehle, der Status des jeweiligen Kanals und sämtliche Fehlercodes werden im Benachrichtigungsfeld (3) angezeigt. Weitere Informationen dazu finden Sie im Abschnitt "Fehlercodes".
- Geben Sie den gewünschten Befehl an die serielle Schnittstelle manuell ein und klicken Sie anschließend auf [Send], um den Befehl auszuführen.

### Befehle an die serielle Schnittstelle

| Befehl | Beschreibung                         |
|--------|--------------------------------------|
| C?0    | Hilfe                                |
| C00    | Werkseinstellungen wiederherstellen  |
| C10    | Temperaturen aller Kanäle überprüfen |
| C11    | Temperatur des Kanals 1 überprüfen   |
| C12    | Temperatur des Kanals 2 überprüfen   |
| C13    | Temperatur des Kanals 3 überprüfen   |
| C20    | Alle Kanäle öffnen                   |
| C21    | Kanal 1 öffnen                       |
| C22    | Kanal 2 öffnen                       |
| C23    | Kanal 3 öffnen                       |
| C24    | Entlötstift öffnen                   |
| C30    | Alle Kanäle schließen                |
| C31    | Kanal 1 schließen                    |
| C32    | Kanal 2 schließen                    |
| C33    | Kanal 3 schließen                    |
| C34    | Entlötstift schließen                |
|        |                                      |

# Zeigt die vom Benutzer auszufüllenden Daten an; "\_" zeigt an, dass kein Ausfüllen erforderlich ist

| C41 | Auswahl der Temperatureinheit: °C 0; °F 1 |
|-----|-------------------------------------------|
| C42 | Ton: Einschalten 0; Aus                   |

# Sollte der Eingabewert weniger als 3 Stellen aufweisen, verwenden Sie die "0" zur Ergänzung.

| C51 | Einstellung des Temperaturwerts von Kanal 1 (+150 – +500 °C /<br>+302 – +932 °F)                                                                |
|-----|----------------------------------------------------------------------------------------------------|
| C52 | Einstellung des Temperaturwerts von Kanal 2 (+150 – +500 °C /<br>+302 – +932 °F)                                                                |
| C53 | Einstellung des Temperaturwerts von Kanal 3 (+150 – +500 °C /<br>+302 – +932 °F)                                                                |
| C54 | Einstellung des Luftmassenstroms von Kanal 3 (+150 – +500 °C /<br>+302 – +932 °F)                                                               |
| C61 | Kalibrierwert der Temperatur von Kanal 1 (-50 – +50 °C / -90 – +90 °F)                                                                          |
| C62 | Kalibrierwert der Temperatur von Kanal 2 (-50 – +50 °C / -90 – +90 °F)                                                                          |
| C63 | Kalibrierwert der Temperatur von Kanal 3 (-50 – +50 °C / -90 – +90 °F)                                                                          |
| C71 | Einstellung der Deaktivierungszeit von Kanal 1 (0 – 120)<br>(Der ab Werk eingestellte Standardwert beträgt 0 Minuten [keine<br>Deaktivierung].) |
| C72 | Einstellung der Deaktivierungszeit von Kanal 2 (0 – 120)<br>(Der ab Werk eingestellte Standardwert beträgt 0 Minuten [keine<br>Deaktivierung].) |
| C80 | Sperrung der Parameter aller Kanäle: Entsperren 0; Sperren 1                                                                                    |
| C81 | Sperrung der Parameter für Kanal 1: Entsperren 0; Sperren 1                                                                                     |
| C82 | Sperrung der Parameter für Kanal 2: Entsperren 0; Sperren 1                                                                                     |
| C83 | Sperrung der Parameter für Kanal 3: Entsperren 0; Sperren 1                                                                                     |
|     |                                                                                                    |

# Fehlermeldungen im Display

| Anzeige im Display, Fehlerart | Beschreibung                                               |
|-------------------------------|------------------------------------------------------------|
|                               | Die Heizeinheit (von Lötkolben, Entlötpistole, Lötpinzette |
| Fehler "E-1", Thermosicherung | oder Heißluftdüse) ist defekt oder es besteht ein Kon-     |
|                               | taktproblem.                                               |
|                               | Der Temperatursensor (von Lötkolben, Entlötpistole,        |
| Fehler "E-2", Sensorfehler    | Lötpinzette oder Heißluftdüse) ist defekt oder es besteht  |
|                               | ein Kontaktproblem.                                        |

Dies ist eine Publikation der Conrad Electronic SE, Klaus-Conrad-Str. 1, D-92240 Hirschau (www.conrad.com). Alle Rechte einschließlich Übersetzung vorbehalten. Reproduktionen jeder Art, z. B. Fotokopie, Mikroverfilmung, oder die Erfassung in elektronischen Datenverarbeitungsanlagen, bedürfen der schriftlichen Genehmigung des Herausgebers. Nachdruck, auch auszugsweise, verboten. Die Publikation entspricht dem technischen Stand bei Drucklegung.

Copyright 2020 by Conrad Electronic SE.

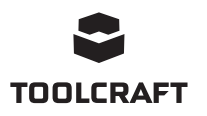

# Operating Instructions

# Software for 4-in-1 Rework Station (TPS-900)

Item No. 1933085

### Intended use

This software application ("App" for short) allows the user to connect to the rework station using a Windows® based computer. After successful connection, the user can view data, run commands from a computer, and configure settings.

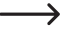

Please refer to the product operating instructions for further information relating to safety, use and care.

All names of companies and products are the trademarks of the respective owners. All rights reserved.

### Up-to-date operating instructions

Download the latest operating instructions at www.conrad.com/downloads o scan the QR code shown. Follow the instructions on the website.

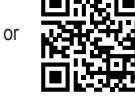

### Explanation of symbols

The symbol with the exclamation mark in the triangle is used to indicate important information in these operating instructions. Always read this information carefully.

The arrow symbol indicates special information and advice on operation.

## System requirements

- USB 2.0 interface (or higher)
- Operating system Windows<sup>®</sup> XP, 7, 8, 10

# Setting up

### a) Download and install software

- Follow the onscreen prompts to complete the download and installation process. Refer to your computer operating system instructions for further information if needed
- 1. Visit www.conrad.com/downloads and enter the item number.
- 2. Download the following software:
- Driver: 1933085-86\_2108748\_driver\_v1
- App: 1933085\_software\_v1
- 3. Install the driver.
- 4. Install the App.

### b) Rework station: Set mode to "SLA" (SLAVE)

- 1. Connect the rework station to a power outlet then turn the power on.
- 2. Press and hold the MENU/ENTER button to enter the system menu.
- 3. Scroll down to Mode then press MENU/ENTER.
- 4. Select SLA then press the MENU/ENTER button to confirm.
  - Remember to set the mode back to "MA" (MASTER) if you are not using the application to control the product.

### c) Connect rework station to computer

- 1. Power up your computer and login if needed.
- 2. Connect one end of the included cable to the USB-B port on the rework station, and the other end to a USB-A port on your computer.
- 3. Wait a few moments for your system to recognize the connection and make adjustments. System prompts will notify you of the status.

### d) Get the COM port information

- 1. Open the Windows® "device manager".
- → Start → search "device manager"
- 2. Go to "Ports (COM & LPT)" and expand the menu.
- 3. Make a note of the USB Serial Port number. e.g. (COM5)
- → If several ports are shown, take note of all the numbers.
- > > 1 Other devices
- Ports (COM & LPT) ×
  - Standard Serial over Bluet Standard Serial over Bluet
- Print queues
- s Processors

# Application overview

1

2

(3

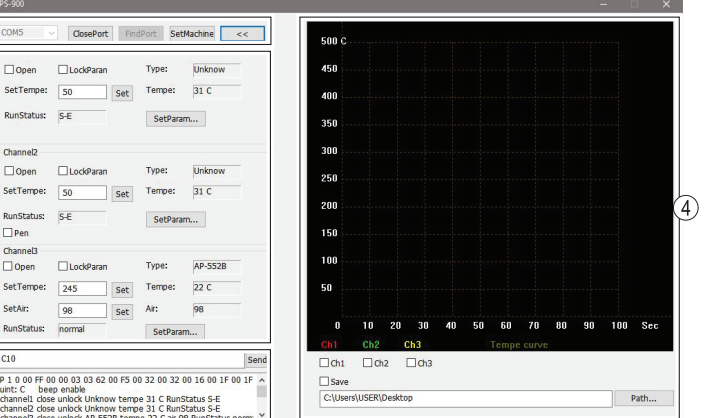

- 1 Communication link
- 2 Set channel parameters
- 3 Serial port commands and message panel
- 4 Real-time temperature display graph

### Operation

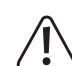

When operating the rework station through the application, always perform a function check to make sure each action has the intended outcome.

Open then close each channel to check that those actions start and stop the intended hardware peripherals. Take note of this information.

Also observe the rework station LCD display as you configure various application settings e.g. when changing the temperature.

### a) Communication link

Interface with the rework station by establishing a communication link (1).

- 1. Select the COM port number from the dropdown list.
- Try each of the COM port numbers that were noted earlier.
- 2. Select [OpenPort] to establish a connection. The serial port and message panel (3), will indicate the connection status

| Selection  | Description                                             |
|------------|---------------------------------------------------------|
| SetMachine | Change temperature units and keypad tone on/off.        |
| <<         | Expand/collapse the real-time temperature display graph |
| FindPort   | Find the connected COM port.                            |

### b) Set channel parameters

Connected devices can be controlled through their respective channels 1 to 3.

| Selection | Description                                                      |
|-----------|------------------------------------------------------------------|
| Open      | Turn the peripheral ON/OFF                                       |
| LockParan | Lock settings to prevent them from accidentally being changed.   |
| SetParam  | Set the auto-sleep time and temperature compensation.            |
| SetTempe  | Set the temperature.                                             |
| SetAir    | Set air volume (not applicable to the soldering iron).           |
| Туре      | Real-time status is shown                                        |
| Temp      | Refer to the product operating instructions for the model "Type" |
| Air       | number for each connected peripheral.                            |

### c) Real-time temperature display graph

| Selection        | Description                                                       |
|------------------|-------------------------------------------------------------------|
| Ch1, Ch2,<br>Ch3 | Select one more channels to view the real-time temperature graph. |
| Save             | Save the graph to a specified location.                           |

#### d) Serial port commands and message panel

- Executed commands, channel status, and error codes appear in the message panel (3). See section "Error codes" for further information.
- · Manually enter a serial command then press [Send] to run that command.

4. Exit the device manager.

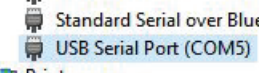

- Monitors
- Network adapters

# Serial port commands

| Command                                                                       | Description                                                                                    |  |
|-------------------------------------------------------------------------------|------------------------------------------------------------------------------------------------|--|
| C?0                                                                           | Help                                                                                           |  |
| C00                                                                           | Restore factory settings                                                                       |  |
| C10                                                                           | Check the temperature of all channels                                                          |  |
| C11                                                                           | Check the temperature of Channel 1                                                             |  |
| C12                                                                           | Check the temperature of Channel 2                                                             |  |
| C13                                                                           | Check the temperature of Channel 3                                                             |  |
| C20                                                                           | Open all channels                                                                              |  |
| C21                                                                           | Open Channel 1                                                                                 |  |
| C22                                                                           | Open Channel 2                                                                                 |  |
| C23                                                                           | Open Channel 3                                                                                 |  |
| C24                                                                           | Open desoldering pen                                                                           |  |
| C30                                                                           | Close all channels                                                                             |  |
| C31                                                                           | Close Channel 1                                                                                |  |
| C32                                                                           | Close Channel 2                                                                                |  |
| C33                                                                           | Close Channel 3                                                                                |  |
| C34                                                                           | Close desoldering pen                                                                          |  |
| Indicates the data to be filled in by the user, _indicates no need of filling |                                                                                                |  |
| C41                                                                           | Temperature unit selection °C 0; °F 1                                                          |  |
| C42                                                                           | Tone switch On 0; Off                                                                          |  |
| If the input value has less than 3 digits, use 0 to supplement;               |                                                                                                |  |
| C51                                                                           | Temperature value setting of Channel 1 (150-500°C/302-932°F)                                   |  |
| C52                                                                           | Temperature value setting of Channel 2 (150-500°C/302-932°F)                                   |  |
| C53                                                                           | Temperature value setting of Channel 3 (150-500°C/302-932°F)                                   |  |
| C54                                                                           | Air flow value setting of Channel 3 (150-500°C/302-932°F)                                      |  |
| C61                                                                           | Temperature calibration value of Channel 1 (-50-50°C/-90-90°F)                                 |  |
| C62                                                                           | Temperature calibration value of Channel 2 (-50-50°C/-90-90°F)                                 |  |
| C63                                                                           | Temperature calibration value of Channel 3 (-50-50°C/-90-90°F)                                 |  |
| C71                                                                           | Sleep time setting of Channel 1 (0 - 120)<br>(default value at delivery is 0 minute, no sleep) |  |
| C72                                                                           | Sleep time setting of Channel 2 (0 - 120)<br>(default value at delivery is 0 minute, no sleep) |  |
| C80                                                                           | Parameter locking for all channels Unlock 0 Lock 1                                             |  |
| C81                                                                           | Parameter locking for channel 1 Unlock 0 Lock 1                                                |  |
| C82                                                                           | Parameter locking for channel 2 Unlock 0 Lock 1                                                |  |
| C83                                                                           | Parameter locking for channel 3 Unlock 0 Lock 1                                                |  |

### Error codes

| Code          | Possible reasons                                                             |
|---------------|------------------------------------------------------------------------------|
| E-1 : thermal | The heating unit (of the soldering iron, desoldering gun, soldering tweezers |
| fuse fault    | or hot air nozzle) is faulty or there is a contact problem.                  |
| E-2: sensor   | The temperature sensor (of the soldering iron, desoldering gun, soldering    |
| alarrn        | tweezers or hot air nozzle) is faulty or there is a contact problem.         |

This is a publication by Conrad Electronic SE, Klaus-Conrad-Str. 1, D-92240 Hirschau (www.conrad.com). All rights including translation reserved. Reproduction by any method, e.g. photocopy, microfilming, or the capture in electronic data processing systems require the prior written approval by the editor. Reprinting, also in part, is prohibited. This publication represent the technical status at the time of printing.

Copyright 2020 by Conrad Electronic SE.